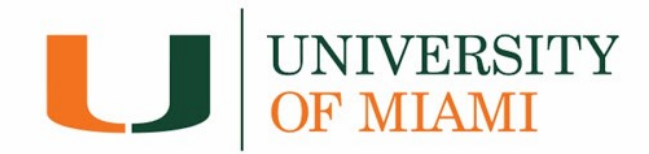

## **Payment Plans**

\*\*Any payments made outside of your scheduled installments will decrease the overall balance due, which will also decrease your remaining installments. Making a payment out of the payment plan schedule does not replace a monthly installment deduction.

## 1. Select the 'Payment Plan' tab or choose the 'Enroll in Plan' box from the Account Summary page

| Account Summary          \[         \u03c6         Account Activity         \u03c6         Payment Plans         Pay                             | ayer Actions |
|----------------------------------------------------------------------------------------------------|--------------|
|                                                                                                    | •            |
| Please review your student account for any term balances. Please be aware that tinancial holds will be automatically released once your b        | balance is   |
| paid in full. If you are paying by check or e-check, please allow a 5 business day waiting period for the payment to process before the hold  •• | d is release |
|                                                                                                    |              |
| Account Summary                                                                                                    |              |
| Account Balance 🖲 \$38,568.00                                                                                                    |              |
| Less Anticipated Aid 🜒 \$0.00                                                                                                    |              |
| Less Balance On Payment Plan \$0.00                                                                                                    |              |
|                                                                                                    |              |

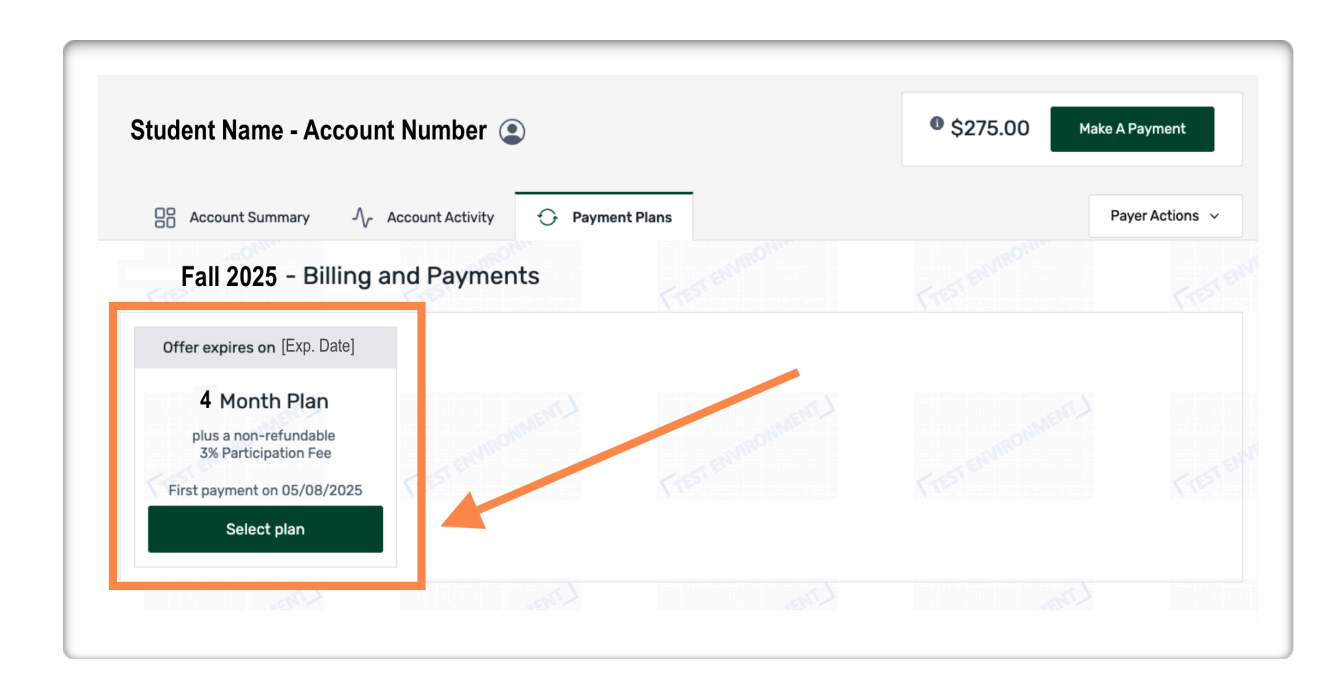

#### 2. Select of the Payment Plan offers available

3. To accept the 3% non-refundable participation fee, please select 'Yes, pay via payment plan'

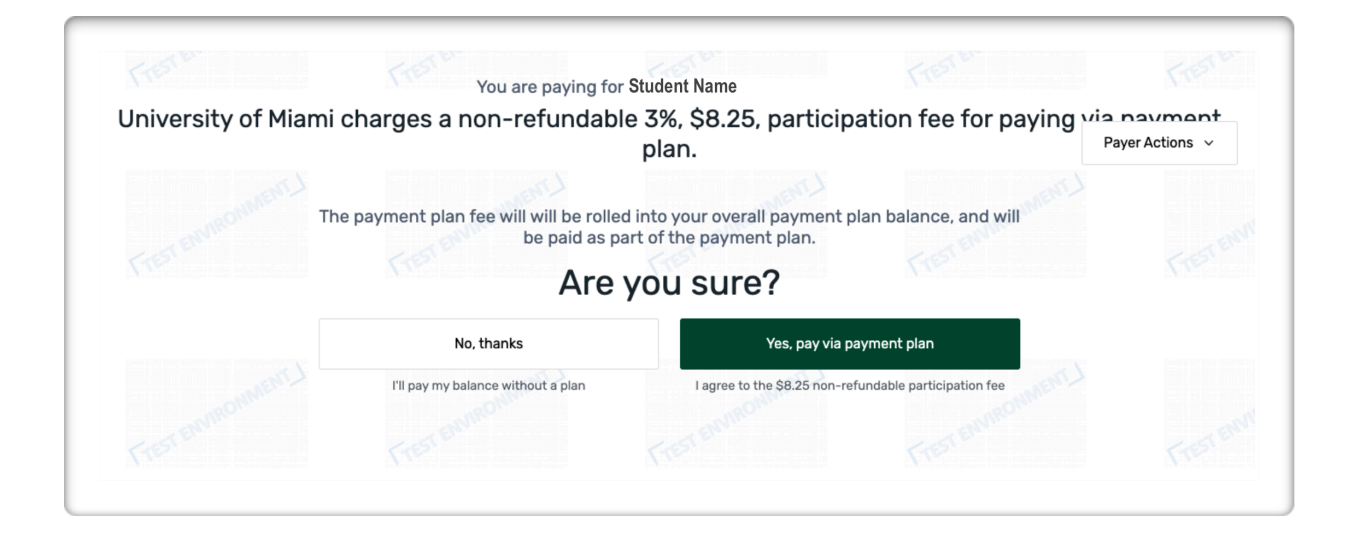

- 4. Add the payment method that will be used for the payment plan installments.
  - a. The Total Balance Due, monthly payment amounts, and payment dates are displayed below

|          |                                                                     | How Would Ye           | ou Like To Pay?                                                    |                                       |  |  |  |
|----------|---------------------------------------------------------------------|------------------------|--------------------------------------------------------------------|---------------------------------------|--|--|--|
| Payment  | Details                                                             |                        | Payment Method                                                     |                                       |  |  |  |
| Balance  | e Due:                                                              | \$275.00               | Add New eCheck Bank Account     no service fee  First Name Flywire |                                       |  |  |  |
| 3% Non   | 3% Non-refundable Participation Fee:<br>fotal Balance Due:          | \$8.25                 |                                                                    |                                       |  |  |  |
| Total Ba |                                                                     | \$283.25               |                                                                    |                                       |  |  |  |
| First Mo | onthly Payment:                                                     | \$141.63               | Last Name<br>Test                                                  |                                       |  |  |  |
| Number   | Number of Payments:<br>First Payment Date:<br>Automatic Withdrawal: | 4 <u>view schedule</u> | ACH Routing Number (Not Wire)                                      | 100                                   |  |  |  |
| Automa   |                                                                     | 8th of each month      | 000000000                                                          |                                       |  |  |  |
|          |                                                                     |                        | JPMorgan Chase                                                     |                                       |  |  |  |
| Total Ar | mount Due Now:                                                      | \$0.00                 | Account Number @<br>1234567890                                     |                                       |  |  |  |
|          |                                                                     |                        | Confirm Account Number                                             |                                       |  |  |  |
|          |                                                                     |                        | 1234567890                                                         |                                       |  |  |  |
|          |                                                                     |                        | Account Type<br>US Checking Account                                | • • • • • • • • • • • • • • • • • • • |  |  |  |
|          |                                                                     |                        | Billing State<br>Illinois                                          |                                       |  |  |  |
|          |                                                                     |                        | Add New Credit/Debit Card<br>will include a 2.3% service fee       |                                       |  |  |  |
|          |                                                                     |                        | ← Back Not Now                                                     | Continue                              |  |  |  |

b. The scheduled installments dates can be viewed by choosing the 'View Schedule' link

# 5. Please review and confirm the Payment Plan details before enrollment

• You can print the payment plan information or change the payment method before activating the payment plan

|        | ayment Details                            |                                                           |        | Installment Sc                                       | chedule |                                                                                    |  |  |
|--------|-------------------------------------------|-----------------------------------------------------------|--------|------------------------------------------------------|---------|------------------------------------------------------------------------------------|--|--|
|        |                                           |                                                           |        | DATE                                                 |         | TOTAL                                                                              |  |  |
|        | Balance Due:                              | \$275.00                                                  |        | 05/08/2025                                           |         | \$141.63                                                                           |  |  |
|        | Non-Refundable Participation Fee          | \$8.25                                                    |        | 06/08/2025                                           |         | \$141.62                                                                           |  |  |
|        | Total Balance Due:                        | \$283.25                                                  |        |                                                      |         |                                                                                    |  |  |
|        | First Monthly Payment:                    | \$141.63                                                  |        |                                                      |         |                                                                                    |  |  |
|        | Number of Payments:                       | 2                                                         |        |                                                      |         |                                                                                    |  |  |
|        | First Payment Date:                       | May 8, 2025                                               |        |                                                      |         |                                                                                    |  |  |
|        | Automatic Withdrawal:                     | 8th of each month                                         |        |                                                      |         |                                                                                    |  |  |
|        | Payment Info:                             | Checking - 0000<br><i>Jpmorgan Chase</i>                  |        |                                                      |         |                                                                                    |  |  |
|        | Total Amount Due Now:                     | \$0.00                                                    |        |                                                      |         |                                                                                    |  |  |
| 4      | Annual Percentage Rate                    | Finance Charges                                           | 1      | Amount Financed                                      |         | Total of Payments                                                                  |  |  |
| T<br>r | The cost of your credit as a yearly rate. | The amount your credit will cost you, including all fees. |        | The amount of credit provided to you on your behalf. |         | The amount you will have paid after<br>you have made all payments as<br>scheduled. |  |  |
| C      | 0.00%                                     | \$0.00                                                    | \$     | \$275.00                                             |         | \$275.00                                                                           |  |  |
|        |                                           |                                                           |        |                                                      | -       | MAREN                                                                              |  |  |
|        |                                           |                                                           | 1990 · |                                                      | - Envi  |                                                                                    |  |  |
|        |                                           |                                                           |        |                                                      |         |                                                                                    |  |  |

### 6. You are enrolled in the Payment Plan!

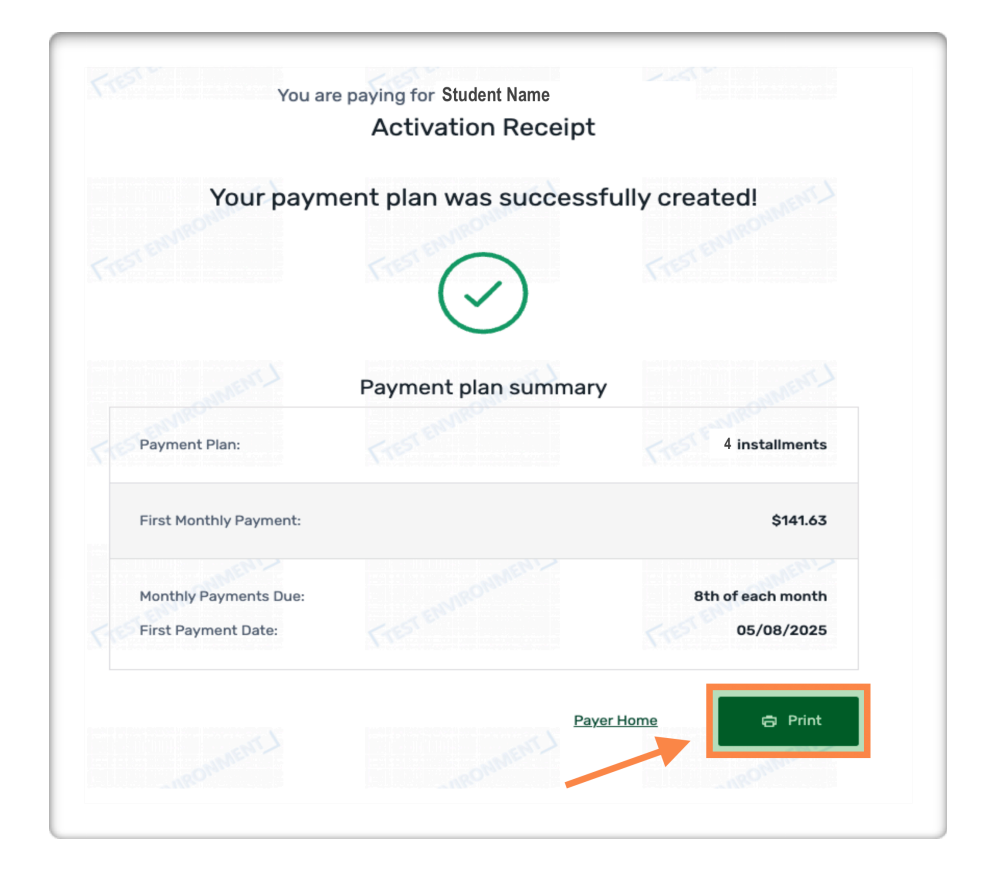

- 7. After enrollment, the payment plan details can be found on the Payment Plans tab.
  - You can also manage the auto pay payment methods or pay the balance in full